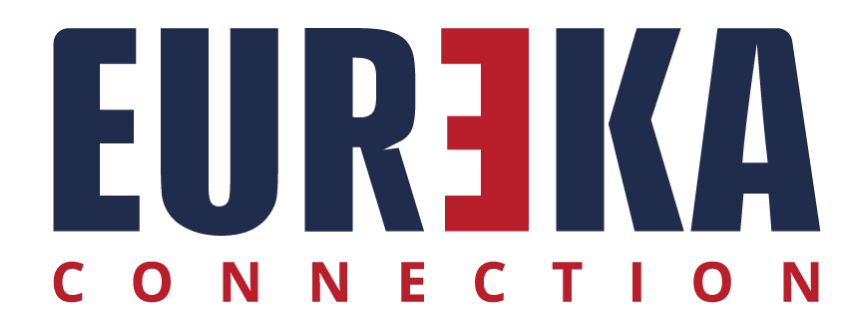

# MySQL

Uso di database MySQL con RCVM

Marzo 2024

#### INSTALLARE MySQL

RCVM consente di memorizzare i dati su database Access MDB e MySQL, per passare a MySQL è necessario installare MySQL :

- 1) Installare ODBC connector 3.51, il file di installazione si trova nella cartella C:\Program Files (x86)\RCVM\VARIE\mysql-connector-odbc-3.51.30-win32.msi
- 2) Installare MySQL, il file di installazione si trova nella cartella C:\Program Files (x86)\RCVM\VARIE\mysql-installer-web-community-5.7.41.0.msi

### CREARE LE TABELLE MySQL

Nella cartella C:\Program Files (x86)\RCVM eseguire il file RCVM-MdbToSql.exe:

| DATABASE MDB/SQL TOOL |                          |             |  |  |  |  |  |  |  |
|-----------------------|--------------------------|-------------|--|--|--|--|--|--|--|
| SETUP from MDB to SQL | Root password: XXXXXXXXX | Create User |  |  |  |  |  |  |  |
|                       |                          |             |  |  |  |  |  |  |  |
|                       |                          |             |  |  |  |  |  |  |  |
|                       |                          |             |  |  |  |  |  |  |  |

Inserire la root password di MySQL e cliccare su Create User. Viene creato automaticamente l'utente Eureka.

| DATABASE MDB/SQL TOOL   |                                     |
|-------------------------|-------------------------------------|
| SETUP from MDB to SQL   | Create and transfer from MDB to SQL |
|                         |                                     |
|                         |                                     |
| 12:07:06 Create User OK |                                     |

Cliccando su Create and transfer from MDB to SQL, vengono create le tabelle ed i dati trasferiti dai file mdb nel database MySQL.

| BACKUP:                                                                                                    | SQL to MDB                                                                                      | Backup All                                                 | Dati                      | CfgLoca |  |  |  |  |  |  |
|----------------------------------------------------------------------------------------------------|-------------------------------------------------------------------------------------------------|------------------------------------------------------------|---------------------------|---------|--|--|--|--|--|--|
| RESTORE: SQL from MDB Restore All ErkDati                                                                                                    |                                                                                                 |                                                            |                           |         |  |  |  |  |  |  |
| 12:32:27                                                                                                    | IMPORT ALL End                                                                                  |                                                            |                           |         |  |  |  |  |  |  |
| 2:32:27                                                                                                    |                                                                                                 |                                                            |                           |         |  |  |  |  |  |  |
| 12:32:27                                                                                                    |                                                                                                 |                                                            |                           |         |  |  |  |  |  |  |
| 12:32:27                                                                                                    | End                                                                                             |                                                            |                           |         |  |  |  |  |  |  |
| 12:32:13                                                                                                    | C:\Program Files (x)                                                                            | 6) \RCVM\ESSVideo.mdb                                      | to SQL                    |         |  |  |  |  |  |  |
| 12:32:13                                                                                                    | IMPORT C:\Program F:                                                                            | iles (x86)\RCVM\ESSVi                                      | deo.mdb                   |         |  |  |  |  |  |  |
| 12:32:13                                                                                                    |                                                                                                 |                                                            |                           |         |  |  |  |  |  |  |
| 12:32:13                                                                                                    |                                                                                                 |                                                            |                           |         |  |  |  |  |  |  |
| 12:32:13                                                                                                    | End                                                                                             |                                                            |                           |         |  |  |  |  |  |  |
| 12:32:05                                                                                                    | C:\Program Files (x8                                                                            | 6) \RCVM\ESSEvent.mdb                                      | to SQL                    |         |  |  |  |  |  |  |
| 12:32:05                                                                                                    | IMPORT C:\Program F:                                                                            | iles (x86)\RCVM\ESSEv                                      | vent.mdb                  |         |  |  |  |  |  |  |
| 12:32:05                                                                                                    |                                                                                                 |                                                            |                           |         |  |  |  |  |  |  |
| 12:32:05                                                                                                    |                                                                                                 |                                                            |                           |         |  |  |  |  |  |  |
| 12:32:05                                                                                                    | End                                                                                             |                                                            |                           |         |  |  |  |  |  |  |
| 12:31:31                                                                                                    | C:\Program Files (x8                                                                            | 6) \RCVM\ESSDati.mdb                                       | to SQL                    |         |  |  |  |  |  |  |
| 12:31:31                                                                                                    | IMPORT C:\Program F:                                                                            | iles (x86)\RCVM\ESSDa                                      | ati.mdb                   |         |  |  |  |  |  |  |
| 12:31:31                                                                                                    |                                                                                                 |                                                            |                           |         |  |  |  |  |  |  |
| 12:31:31                                                                                                    |                                                                                                 |                                                            |                           |         |  |  |  |  |  |  |
| 12:31:31                                                                                                    | End                                                                                             |                                                            |                           |         |  |  |  |  |  |  |
| 12:30:25                                                                                                    | C:\Program Files (x)                                                                            | <pre>36) \RCVM\ErkDati.mdb</pre>                           | to SQL                    |         |  |  |  |  |  |  |
| 12:30:25                                                                                                    | IMPORT C:\Program F:                                                                            | iles (x86)\RCVM\ErkDa                                      | ati.mdb                   |         |  |  |  |  |  |  |
| 12:30:25                                                                                                    |                                                                                                 |                                                            |                           |         |  |  |  |  |  |  |
| 12:30:25                                                                                                    |                                                                                                 |                                                            |                           |         |  |  |  |  |  |  |
|                                                                                                    | End                                                                                             |                                                            |                           |         |  |  |  |  |  |  |
| 12:30:25                                                                                                    | C:\Program Files (x)                                                                            | <pre>36) \RCVM\ESSLocale.md</pre>                          | ib to SQL                 |         |  |  |  |  |  |  |
| L2:30:25<br>L2:30:22                                                                                                    |                                                                                                 | les (v86)\PCUM\ESSLC                                       | cale.mdb                  |         |  |  |  |  |  |  |
| 12:30:25<br>12:30:22<br>12:30:22                                                                                                    | IMPORT C:\Program F:                                                                            | Lice (noc) (notin (about                                   |                           |         |  |  |  |  |  |  |
| 12:30:25<br>12:30:22<br>12:30:22<br>12:30:22                                                                                                 | IMPORT C:\Program F:                                                                            |                                                            |                           |         |  |  |  |  |  |  |
| L2:30:25<br>L2:30:22<br>L2:30:22<br>L2:30:22<br>L2:30:22<br>L2:30:22                                                                         | IMPORT C:\Program F:                                                                            |                                                            |                           |         |  |  |  |  |  |  |
| 12:30:25<br>12:30:22<br>12:30:22<br>12:30:22<br>12:30:22<br>12:30:22<br>12:30:22                                                             | IMPORT C:\Program F:                                                                            |                                                            |                           |         |  |  |  |  |  |  |
| 12:30:25<br>12:30:22<br>12:30:22<br>12:30:22<br>12:30:22<br>12:30:22<br>12:30:22<br>12:30:21                                                 | IMPORT C:\Program F:<br>End<br>C:\Program Files (x8                                             | <pre>36)\RCVM\ESSGenerale.</pre>                           | mdb to SQL                |         |  |  |  |  |  |  |
| 12:30:25<br>12:30:22<br>12:30:22<br>12:30:22<br>12:30:22<br>12:30:22<br>12:30:22<br>12:30:21<br>12:30:21                                     | IMPORT C:\Program F:<br>End<br>C:\Program Files (x:<br>IMPORT C:\Program F:                     | <pre>36)\RCVM\ESSGenerale.<br/>iles (x86)\RCVM\ESSGe</pre> | mdb to SQL<br>enerale.mdb |         |  |  |  |  |  |  |
| 12:30:25<br>12:30:22<br>12:30:22<br>12:30:22<br>12:30:22<br>12:30:22<br>12:30:22<br>12:30:21<br>12:30:21<br>12:30:21                         | IMPORT C:\Program F:<br>End<br>C:\Program Files (x<br>IMPORT C:\Program F:                      | <pre>36)\RCVM\ESSGenerale.<br/>iles (x86)\RCVM\ESSGe</pre> | mdb to SQL<br>enerale.mdb |         |  |  |  |  |  |  |
| 12:30:25<br>12:30:22<br>12:30:22<br>12:30:22<br>12:30:22<br>12:30:22<br>12:30:22<br>12:30:21<br>12:30:21<br>12:30:21<br>12:30:21             | IMPORT C:\Program F:<br>End<br>C:\Program Files (x:<br>IMPORT C:\Program F:                     | (NO) (RCVM\ESSGenerale.<br>lles (x06) \RCVM\ESSGe          | mdb to SQL<br>enerale.mdb |         |  |  |  |  |  |  |
| 12:30:25<br>12:30:22<br>12:30:22<br>12:30:22<br>12:30:22<br>12:30:22<br>12:30:22<br>12:30:21<br>12:30:21<br>12:30:21<br>12:30:21<br>12:30:21 | IMPORT C:\Program F:<br>End<br>C:\Program Files (xi<br>IMPORT C:\Program F:<br>IMPORT ALL Start | (NOV) (ROUNLESSGenerale.<br>lles (x06)\RCVM\ESSGe          | mdb to SQL<br>nerale.mdb  |         |  |  |  |  |  |  |

Il database MySQL è pronto all'uso.

L'ultimo passo necessario è aprire RCVM ed impostare il parametro 63:

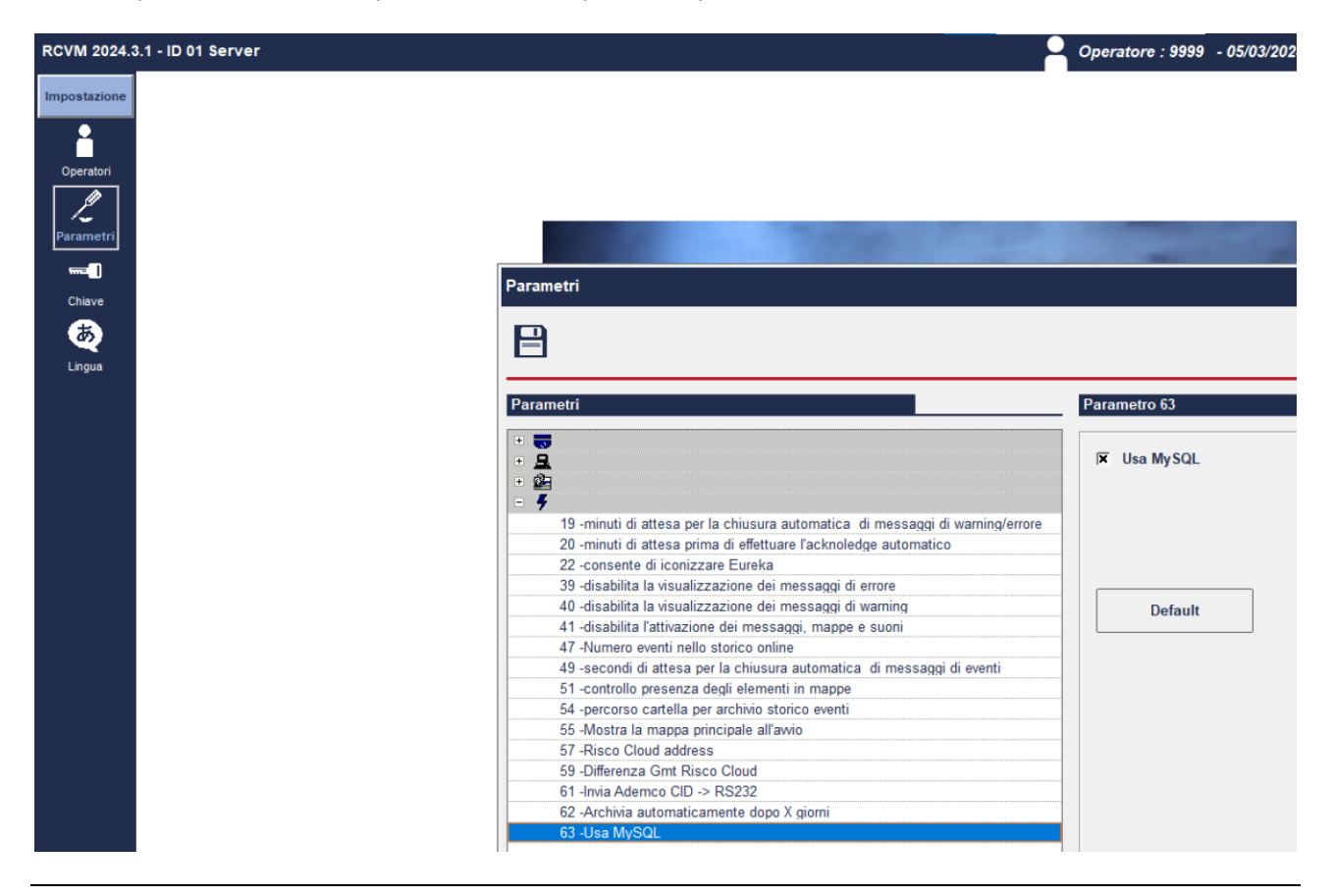

Riavviare RCVM.

L'uso di MySQL viene evidenziato in alto a sinistra.

| MySQL RCVM 2024.3.1 - ID 01 Server |      |  |  |        |         |  |  |
|------------------------------------|------|--|--|--------|---------|--|--|
| Impostazione                       |      |  |  |        |         |  |  |
| Periferiche                        | Data |  |  | Eventi | Account |  |  |
| Марре                              |      |  |  |        |         |  |  |

## Backup delle tabelle MySQL

Nella cartella C:\Program Files (x86)\RCVM eseguire il file RCVM-MdbToSql.exe:

| DATABASE MDB/SQL TOOL |            |      |           |             |          |          |
|-----------------------|------------|------|-----------|-------------|----------|----------|
| BACKUP: SQL to MDB    | Backup All | Dati | ESSLocale | ESSGenerale | ESSEvent | ESSVideo |

Cliccando sui bottoni Backup si salvano i dati da MySQL in file mdb.

| DATABASE MDB/SQL TOOL                                                                     |                    |                       |         |
|-------------------------------------------------------------------------------------------|--------------------|-----------------------|---------|
| BACKUP: SQL to MDB                                                                        | Backup All         | Dati                  | ESSLoca |
| RESTORE: SQL from MDB                                                                     | Restore All        | ErkDati               | ESSDat  |
| 09:18:53                                                                                  |                    |                       |         |
| 09:18:53 End<br>09:18:44 SQL to C:\Program Fi<br>09:18:44 EXPORT RCVM_ESSDati<br>09:18:44 | les (x86)\RCVM\BAC | KUP\20240305\ESSDati. | mdb     |
| 09:18:44<br>09:18:44 End<br>09:18:36 SQL to C:\Program Fi<br>09:18:36 EXPORT RCVM_ErkDati | les (x86)\RCVM\BAC | KUP\20240305\ErkDati. | mdb     |
| 09.10.36                                                                                  |                    |                       |         |

I file vengono salvati in una cartella creata nella sottocartella backup.

| ▶   ▶ =  20                                                                                                    | 240304               |                                                                     |                                                                      |               |                  |                                                       |                                                                               |   |
|----------------------------------------------------------------------------------------------------|----------------------|---------------------------------------------------------------------|----------------------------------------------------------------------|---------------|------------------|-------------------------------------------------------|-------------------------------------------------------------------------------|---|
| File Home                                                                                                    | Condividi Visualizza | à                                                                   |                                                                      |               |                  |                                                       |                                                                               |   |
| Aggiungi ad<br>Accesso rapido                                                                                                    | Incolla<br>Appunti   | orso<br>egamento                                                    | Sposta                                                               | Copia<br>in • | Elimina Rinomina | Nuova<br>cartella                                     | Proprietà                                                                     | A |
|                                                                                                    |                      |                                                                     |                                                                      |               |                  |                                                       | Арп                                                                           |   |
| <ul> <li>Accesso rapido</li> <li>Desktop</li> <li>Download</li> <li>Documenti</li> <li>Immagini</li> <li>Foto iCloud</li> <li>iCloud Drive</li> </ul> |                      | Nome<br>ErkDa<br>ESSDa<br>ESSEv<br>ESSEv<br>ESSGa<br>ESSLo<br>ESSVi | ti.mdb<br>ati.mdb<br>rent.mdb<br>enerale.mdb<br>ocale.mdb<br>deo.mdb | udb           |                  | Ultin<br>04/0<br>04/0<br>04/0<br>04/0<br>04/0<br>04/0 | na modi<br>3/2024<br>3/2024<br>3/2024<br>3/2024<br>3/2024<br>3/2024<br>3/2024 |   |

## RIPRISTINO DELLE TABELLE MySQL

Nella cartella C:\Program Files (x86)\RCVM eseguire il file RCVM-MdbToSql.exe:

| DATABASE MDB/SQL TOOL |             |         |           |             |             |          |          |
|-----------------------|-------------|---------|-----------|-------------|-------------|----------|----------|
| BACKUP: SQL to MDB    | Backup All  | Dati    | ESSLocale | ESSGenerale | ESSEvent    | ESSVideo |          |
| RESTORE: SQL from MDB | Restore All | ErkDati | ESSDati   | ESSLocale   | ESSGenerale | ESSEvent | ESSVideo |

Cliccando sui bottoni Restore è possibile recuperare i dati dai file mdb.

Selezionare il file di backup.

| DATABASE MDB/SQL TOOL |             |         |           |             |             |          |          |
|-----------------------|-------------|---------|-----------|-------------|-------------|----------|----------|
| BACKUP: SQL to MDB    | Backup All  | Dati    | ESSLocale | ESSGenerale | ESSEvent    | ESSVideo |          |
| RESTORE: SQL from MDB | Restore All | ErkDati | ESSDati   | ESSLocale   | ESSGenerale | ESSEvent | ESSVideo |
|                       |             |         |           |             |             |          |          |

| elezione File              |                                 |   |
|----------------------------|---------------------------------|---|
| $\checkmark$               |                                 | × |
|                            |                                 |   |
| C:\Program Files (x86)\RCV | M\BACKUP\20240304\ESSLocale.mdb |   |
| ESSLocale.mdb              | C: [Windows]                    | - |
|                            | C:\                             |   |
|                            | RCVM                            |   |
|                            | C 20240304                      |   |
|                            |                                 |   |
|                            |                                 |   |
|                            |                                 |   |
|                            |                                 |   |
|                            |                                 |   |
|                            |                                 |   |
|                            |                                 |   |

Le tabelle vengono ricreate ed i dati trasferiti dal file mdb selezionato al database MySQL.

| :10:10                                                                  |  |
|-------------------------------------------------------------------------|--|
| :10:10 End                                                              |  |
| :10:08 C:\Program Files (x86)\RCVM\BACKUP\20240304\ESSLocale.mdb to SQL |  |
| :10:07 IMPORT C:\Program Files (x86)\RCVM\BACKUP\20240304\ESSLocale.mdb |  |
| :10:07                                                                  |  |
|                                                                         |  |

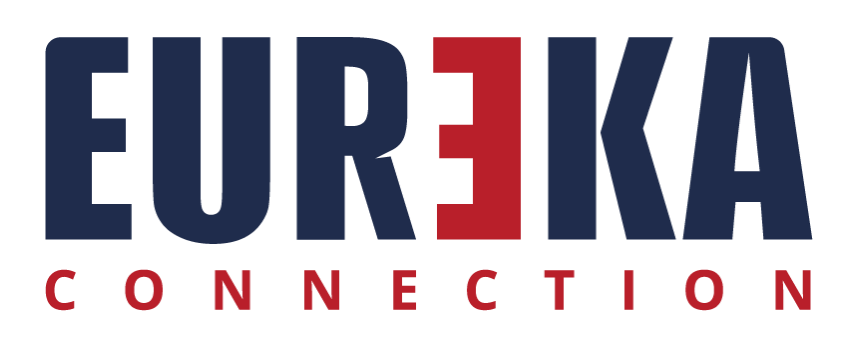

tecnico@eurekaconnection.com www.eurekaconnection.com